Il existe deux menus dans l'onglet « Suivi des demandes » :

#### 1. Gestion des doublons

#### 2. Gestion des demandes

Nous ne détaillerons dans ce manuel que le deuxième menu. L'autre menu fait, lui aussi, l'objet d'un manuel à part entière.

Le menu « *Gestion des demandes* » vous permet de suivre chaque commande individuelle de CMI-Personnes physiques effectuées par votre organisme auprès de l'Imprimerie Nationale.

En passant la souris sur le menu « Suivi des demandes », vous avez la possibilité de cliquer sur « Gestion des demandes » :

|                  | Transfert fichier                                            | Suivi des commandes | Suivi des demandes   | Bénéficiaires | Statistiques  | Administration                                                                      |
|------------------|--------------------------------------------------------------|---------------------|----------------------|---------------|---------------|-------------------------------------------------------------------------------------|
| <b>Transfert</b> |                                                              |                     | Gestion des doublons |               |               |                                                                                     |
|                  |                                                              |                     | Gestion des demandes | T FICHIER     |               |                                                                                     |
|                  |                                                              |                     |                      |               |               |                                                                                     |
|                  |                                                              | Fichier             |                      |               | Parcourir     |                                                                                     |
|                  |                                                              |                     | Char                 | ger           |               |                                                                                     |
|                  |                                                              |                     |                      |               |               |                                                                                     |
| Mentions légales | :   <u>CGU</u>   <u>CGI</u>   <u>Plan du site</u>   <u>A</u> | <u>ccessibilité</u> |                      |               | <u>CMI St</u> | ationnement C   CMI Invalidité C   CMI Priorité C<br>scorre<br>Imprimerie Nationale |

Ou si vous cliquez directement sur le menu « Suivi des demandes », vous pouvez accéder à la « Gestion des demandes » en cliquant sur le lien proposé :

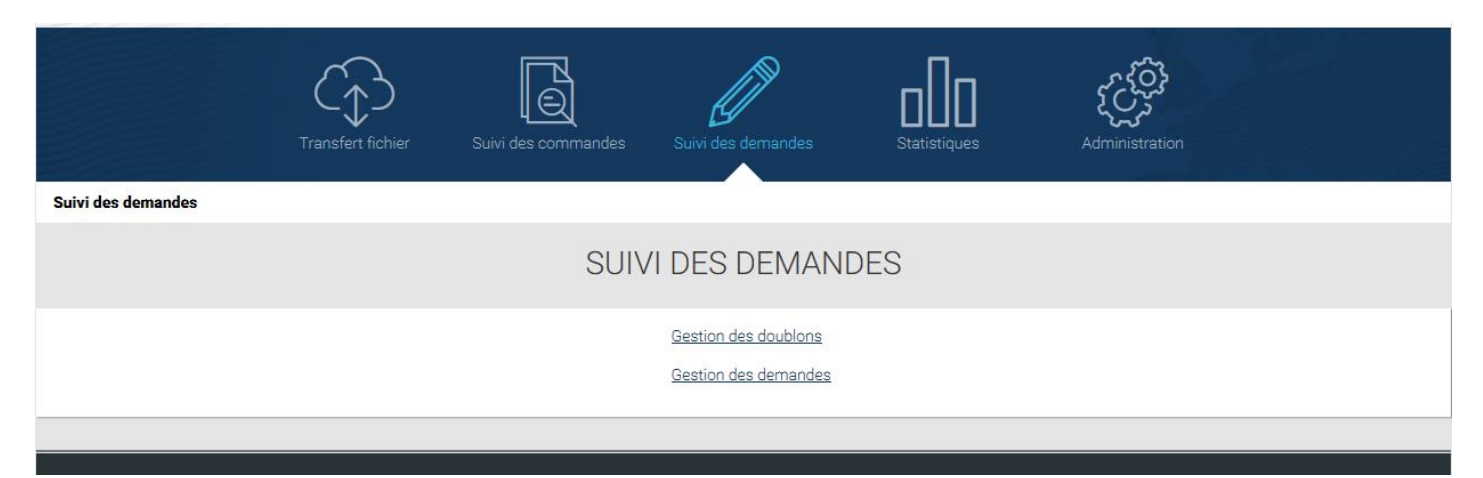

### I.1. RECHERCHE SUR LES DEMANDES

Différents filtres de critères de recherche sont disponibles :

- Numéro identifiant, sous forme de saisie du numéro
- Nom, sous forme de saisie du nom du bénéficiaire
- Mention, sous forme de liste déroulante : « Stationnement » « Priorité » « Invalidité »
- Statut de production, sous forme de liste déroulante : « Demande effectuée » « Courrier photo envoyé » « Courrier complétude envoyé » « Photo invalide » « En cours de fabrication » « CMI expédiée »
- Statut du titre, sous forme de liste déroulante : « Valide » « Inactif »
- *Fin de validité*, sous forme de calendrier

| 🚍 Critères de recherche |                      |     | Θ       |
|-------------------------|----------------------|-----|---------|
| Numéro identifiant      | Statut de production |     |         |
| Numéro identifiant      |                      | ▼ ( | FILTRER |
| Nom                     | Statut du titre      |     |         |
|                         |                      | ¥   |         |
| Mention                 | Fin de validité      |     |         |
| •                       | jj/mm/aaaa           |     |         |

Après avoir sélectionné un ou plusieurs filtres, cliquer sur « FILTRER ».

Dans le cas où vous sélectionnez plusieurs filtres, l'opérateur de recherche sera « ET », c'est-à-dire qu'il affinera la recherche en prenant en compte tous les critères sélectionnés.

Si aucun champ n'a été renseigné et que vous cliquez sur « FILTRER » alors le message d'erreur suivant s'affiche :

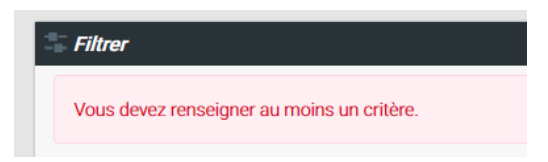

L'affichage du résultat de recherche se fait sous forme de tableau :

Afficher 20 🗸 éléments

| Numéro 11<br>Identifiant | Nom         | Prénom                   | Mention       | Statut de 11<br>production | Statut   <br>du titre | Début de L!<br>validité | Fin de 11<br>validité | N" titre                                | Commentaire | PND traité |
|--------------------------|-------------|--------------------------|---------------|----------------------------|-----------------------|-------------------------|-----------------------|-----------------------------------------|-------------|------------|
| 9978                     | Depot       | Alfred                   | Invalidité    |                            | Valide                | 01/01/2017              | 01/01/2022            | 000000000000000000000000000000000000000 |             | 0          |
| 2562762                  | Officine    | Marjolène                | Priorité      |                            | Valide                | 15/03/2017              | 15/03/2022            | 000000000000002                         |             | 0          |
| 62836293638263           | Chabot      | Clémence                 | Stationnement |                            | Valide                | 10/02/2017              | PERMANENT             | 00000000000000                          |             |            |
| 5438684                  | Decust      | Alexandra                | invalidité    |                            | inactif               | 08/09/2017              | PERMANENT             | 000000000000004                         |             |            |
| 3456815549842            | Course      | Yvette                   | irvalidité    |                            | Valide                | 29/07/2016              | 29/07/2021            | 00000000000005                          |             |            |
| 12349                    | La'charité  | Fabien-nne               | Stationnement |                            | Valide                | 30/03/2017              | 30/03/2022            | 000000000000006                         |             |            |
| 12350                    | Deoust      | Dorene                   | Priorité      |                            | Valide                | 31/03/2017              | 31/03/2022            | 000000000000007                         |             |            |
| 12351                    | Dandonneau  | Archaimbau, Pierre-André | Invalidité    |                            | Inactif               | 14/07/2017              | PERMANENT             | 000000000000008                         |             |            |
| 12352                    | Turgeon     | Thérèse, Marie-Hélène    | Stationnement |                            | Valide                | 25/09/2016              | 25/09/2021            | 000000000000009                         |             |            |
| 12353                    | de Chateaub | Elisabeth                | Priorité      |                            | Valide                | 14/06/2016              | 14/06/2021            | 000000000000010                         |             |            |
| 12354                    | Lambert     | Auguste                  | Invalidité    |                            | Valide                | 25/11/2016              |                       | 00000000000011                          |             |            |
| 12355                    | Chastain    | Sophie                   | Stationnement |                            | Valide                | 14/04/2017              | 14/04/2022            | 000000000000012                         |             |            |
| 12356                    | Boisclair   | Jasper                   | Priorité      |                            | Valide                | 29/09/2016              | 29/09/2021            | 00000000000013                          |             |            |
| 12357                    | Quinn       | Joseph                   | Invalidité    |                            | Valide                | 03/02/2017              |                       | 00000000000014                          |             |            |
| 12357                    | Quinn       | Joseph                   | Stationnement |                            | Valide                | 03/02/2017              | 03/02/2022            | 00000000000015                          |             |            |
| 12358                    | Carrière    | Alexis                   | Priorité      |                            | Valide                | 01/06/2016              | 01/06/2021            | 00000000000016                          |             |            |
| 12358                    | Carrière    | Alexis                   | Stationnement |                            | Valide                | 01/12/2016              | PERMANENT             | 00000000000017                          |             |            |
| 12360                    | Desjardins  | Saville                  | Priorité      |                            | Valide                | 14/12/2016              | 14/12/2021            | 00000000000018                          |             |            |
| 12346                    | Mehville    | Gilbert, Raymon          | Stationnement |                            | Valide                | 02/01/2017              | PERMANENT             | 00000000000019                          |             |            |
| 12347                    | Baron       | Lydie_Madelaine          | Priorité      |                            | inactif               | 01/12/2017              | 01/12/2022            | 000000000000000000000000000000000000000 |             |            |

Vous avez la possibilité d'effectuer un affichage par 20 – 50 ou 100.

Vous pouvez également ordonner l'affichage du tableau par ordre croissant / décroissant ou par ordre alphabétique selon les colonnes en cliquant sur l'entête de la colonne. Le tri ne peut se faire que par une seule colonne à la fois et la colonne qui aura été choisie pour affecter le tri à l'ensemble du tableau aura dans son entête le symbole suivant (à la place des doubles flèches) :

| Résultats de la re | echerche |                                         |
|--------------------|----------|-----------------------------------------|
| ļţ                 | Commande | <br>Numéro <sup>‡†</sup><br>Identifiant |

Il est également possible de se déplacer de page en page grâce à l'outil de pagination présent en bas à droite de l'écran :

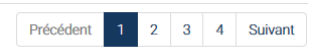

Selon votre navigateur ou le facteur de zoom appliqué à votre interface, il est possible que le tableau ne s'affiche pas dans son intégralité et que certaines colonnes vers la gauche du tableau ne soient pas directement visible. Dans ces cas-là, il vous suffit d'utiliser la barre de navigation pour se déplacer de droite à gauche :

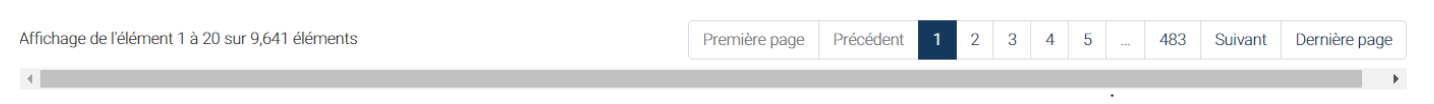

Dans le tableau d'affichage des résultats, 11 colonnes sont disponibles :

- Numéro identifiant correspond au numéro identifiant du bénéficiaire
- Nom correspond au nom du bénéficiaire
- **Prénom** correspond au prénom du bénéficiaire
- Mention correspond au type de titre : « Stationnement » « Priorité » « Invalidité »
- Statut de production correspond au statut suivant :
  - Demande effectuée correspond au stade où la demande de fabrication de CMI a bien été intégrée au système
  - Courrier photo envoyé correspond au stade où un premier courrier de demande de photo a été envoyé au bénéficiaire pour lequel l'Imprimerie Nationale ne possède pas de photographie d'identité valide et pour lequel elle est en attente d'une photographie, obligatoire pour la fabrication de la CMI
  - Courrier complétude envoyé correspond au stade où, suite à un premier refus, une deuxième demande de photo a été envoyé au bénéficiaire, par courrier ou par mail (si celui-ci s'est déjà connecté au portail) et pour lequel l'Imprimerie Nationale est en attente d'une photographie d'identité valide, obligatoire pour la fabrication de la CMI
  - Photo invalide correspond au stade où deux photographies d'identité ont été refusées. A ce stade, le bénéficiaire est prévenu par mail (s'il s'est déjà connecté au portail) et seul le téléversement via le portail reste possible pour transmettre une photographie d'identité valide, obligatoire pour la fabrication de la CMI
  - o En cours de fabrication correspond au stade où la demande est en cours de fabrication
  - o CMI expédiée correspond au stade où la CMI a été remise au service de La Poste pour acheminement
- Statut du titre correspond au statut suivant : Valide ou Inactif
- Début de validité correspond à la date de début de validité de la carte
- Fin de validité correspond à la date de fin de validité de la carte
- N° titre correspond au numéro apposé sur la carte
- **Commentaire** correspond à une zone de saisie libre de 70 caractères maximum. Un simple clic à l'extérieur de la zone permet de valider les informations saisies. Ce champ peut être renseigné par le service instructeur dans un objectif de meilleur suivi des dossiers. Les informations insérées ne feront l'objet d'aucun traitement par l'Imprimerie nationale.
- **PND traité**: Cette information peut être renseignée par le service instructeur, elle lui offre la possibilité d'un meilleur suivi des dossiers mais elle n'a aucune incidence sur les traitements mis en œuvre par l'Imprimerie Nationale.

Des boutons de téléchargement et d'impression sont mis à disposition afin de pouvoir enregistrer ou imprimer le résultat de recherche disponible à l'écran :

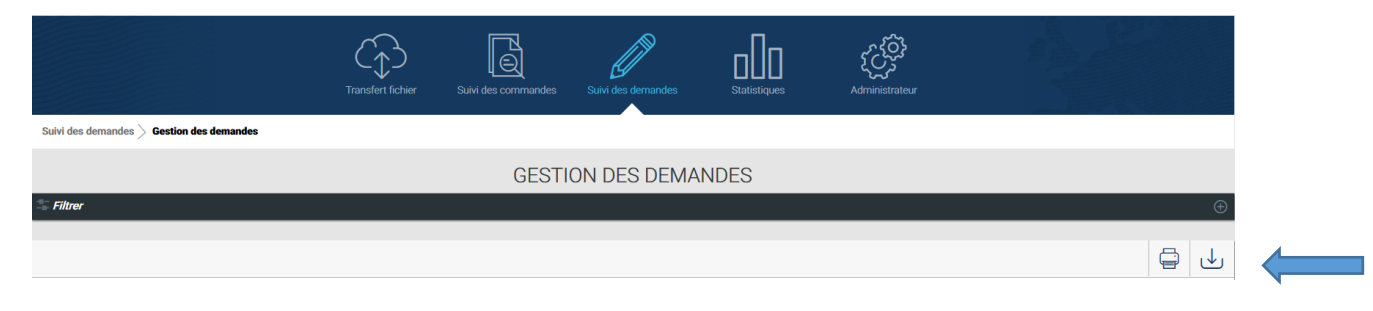

Le bouton vermet de télécharger au format CSV les données affichées dans le tableau des résultats.

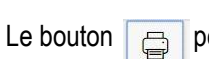

permet d'imprimer les données affichées dans le tableau des résultats.

#### I.2. RECHERCHE SUR UNE DEMANDE

# 1. Affichage de la demande

Pour afficher le détail d'une demande d'un bénéficiaire en particulier, vous devez cliquer sur le lien hypertexte du **Numéro** d'identifiant du bénéficiaire :

| Numéro <sup>11</sup><br>Identifiant | Nom      | Prénom    | Mention       | Statut de production        | Statut du titre | Début de validité | Fin de<br>validité | N" titre                                | Commentaire      | PND trait |
|-------------------------------------|----------|-----------|---------------|-----------------------------|-----------------|-------------------|--------------------|-----------------------------------------|------------------|-----------|
| 9978                                | Depot    | Alfred    | Invalidité    | CMI en cours de fabrication | Valide          | 01/01/2017        | 01/01/2022         | 000000000000000000000000000000000000000 | Azertyuipq sc 0  | 0         |
| 2562762                             | Officine | Marjolène | Priorité      | CMI en cours de fabrication | Inactif         | 15/03/2017        | 15/03/2022         | 000000000000000000000000000000000000000 |                  |           |
| 162836293638263                     | Chabot   | Clémence  | Stationnement |                             | Valide          | 10/02/2017        | PERMANENT          | 000000000000000000000000000000000000000 | azereriottyoir 0 | 0         |
| 5438684                             | Deoust   | Alexandra | Invalidité    |                             | Inactif         | 08/09/2017        | PERMANENT          | 00000000000004                          |                  |           |

En cliquant sur ce lien, la fiche du détail de la demande s'ouvre :

| Numéro identifiant : 0178                                                                                                    |  |
|----------------------------------------------------------------------------------------------------|--|
| Res : Deptr                                                                                                    |  |
| Poince (APer)                                                                                                    |  |
| 1400/14/12/02/12013 La Madelene - Pierce                                                                                                    |  |
| Advesse de locations :<br>Alfred Daget<br>Ace 20<br>Residence des Tilleulle<br>20 guste de la libertine<br>Porse de Locatrie<br>Stocce u.u.d<br>Haut-de Proces<br>Anexes                                                                                                    |  |
| Type & West Chemistry periods invalided boson of assumpty periods to add                                                                                                    |  |
| Banda de production ( 201 et mary de referantes, e 2008) 2017                                                                                                    |  |
| The state of the state of the s |  |
| Barte de las de validad : 50.000 0000                                                                                                    |  |
| Refer Entrollardian 15/12/2018                                                                                                    |  |
| Bendre lastitue la natie                                                                                                    |  |
| Statut du titre : Valide                                                                                                    |  |
| Retour PND Courtier identification                                                                                                    |  |
|                                                                                                    |  |

Vous y trouvez :

- Les informations personnelles du bénéficiaire :
  - o Numéro identifiant correspond au numéro identifiant du bénéficiaire
  - Nom correspond au nom du bénéficiaire
  - **Prénom** correspond au prénom du bénéficiaire
  - o Date et lieu de naissance correspond à la date et au lieu de naissance du bénéficiaire
  - o Adresse de livraison correspond à l'adresse de livraison renseignée dans le fichier de commande
- o Les informations sur le titre :
  - Type de titre correspond au statut de la demande (« Première demande » « Renouvellement » « Recours »
     « Duplicata » « Second exemplaire »), à la mention du titre : « Stationnement » « Priorité » « Invalidité »
    et à la sous-mention si elle existe : « Besoin d'accompagnement » « Besoin d'accompagnement cécité »
  - Statut de production correspond à l'un des statuts suivants : « Demande de fabrication de la CMI effectuée »
     « Courrier de demande photo envoyé en attente photo » « Courrier de demande de complétude photo

envoyé – en attente photo » - « Photo invalide – en attente photo » - « CMI en cours de fabrication » - « CMI expédiée » avec la date à laquelle le statut a changé

- o Numéro du titre correspond au numéro apposé sur la carte
- *Début de validité* correspond à la date de début de validité de la carte
- *Fin de validité* correspond à la date de fin de validité de la carte
- Date d'attribution correspond à la date d'attribution de la carte
- o Les informations relatives au statut du titre et aux éventuels PND : Ces informations sont modifiables depuis cette interface.
  - Rendre inactive la carte avec liste déroulante des motifs : « Titre perdu » « Titre volé » « Qualité » « Droit supprimé » - « Fin de droit »
  - *Retour PND courrier appel photo.* Cette case permet un meilleur suivi pour le service instructeur mais n'a aucune incidence sur le traitement de l'Imprimerie Nationale.
  - *Retour PND (Pli Non Distribué).* Cette case permet un meilleur suivi pour le service instructeur mais n'a aucune incidence sur le traitement de l'Imprimerie Nationale.

Le détail de ces informations et l'incidence de leurs modifications sur le traitement des demandes est précisé dans le paragraphe suivant.

Le bouton « Enregistrer » vous permet d'enregistrer la/les modification(s) sur la fiche du détail de la demande.

# 2. Gestion de la demande

### a) <u>Rendre inactive une carte</u>

Depuis le détail de la demande, vous avez la possibilité de « Rendre inactive la carte ».

Cette action peut être réalisée dès l'intégration de la demande dans le système CMI c'est-à-dire au statut de production « *Demande de fabrication de la CMI effectuée* ».

Pour rendre inactive une CMI, vous devez choisir un des motifs suivants :

- *Titre perdu :* à renseigner en cas de perte du titre par le bénéficiaire
- Titre volé : à renseigner en cas de vol du titre du bénéficiaire
- Qualité : à renseigner en cas de problème de qualité constaté sur le titre du bénéficiaire
- Droit supprimé : à renseigner en cas de décès du bénéficiaire
- Fin de droit : à renseigner suite à une décision de l'organisme instructeur

Après avoir cliqué sur « **Enregistrer** », la mise en inactivité d'une carte entraine une <u>révocation automatique et immédiate</u> de cette carte. En cas de contrôle des forces de l'ordre, cette carte ne sera donc plus valide.

### b) Que faire en cas de décès d'un bénéficiaire ?

Aucune démarche n'est nécessaire pour prévenir l'Imprimerie Nationale d'un décès d'un de vos bénéficiaires.

Si vous êtes averti du décès avant l'envoi de la photographie d'identité et pour éviter que la CMI soit fabriquée et facturée, il faut :

- Prévenir la famille ou le représentant légal qu'il ne faut pas renvoyer la photographie d'identité pour éviter la fabrication de la/les CMI commandées. En cas de réception d'une photographie d'identité valide alors la CMI sera fabriquée et facturée à l'organisme instructeur de la demande.
- Rendre inactive la/les CMI sur le portail Organisme avec comme motif = « Droit supprimé ».

Si vous êtes averti du décès après l'envoi de la photographie d'identité, il faut:

- Rendre inactive la/les CMI sur le portail Organisme avec comme motif = « Droit supprimé ».

Même dans le cas de décès d'un bénéficiaire, l'Imprimerie Nationale ne bloque pas la fabrication de CMI.

# c) <u>Traitement des PND</u>

Dans le cas d'un retour PND (Pli Non distribué), vous pouvez renseigner la fiche de détail de la demande en cochant les cases PND. Une fois renseignée, cette information permet un meilleur suivi pour le service instructeur mais n'a <u>aucune incidence</u> sur le traitement de l'Imprimerie Nationale. En cochant une des cases PND sur la fiche détail de la demande, la colonne « **PND traité** » du tableau d'affichage des résultats de recherche sera alors automatiquement cochée pour cette demande.

Pour rappel, tous les courriers sont envoyés par l'Imprimerie Nationale en éco pli.

### > Retour PND courrier appel photo :

Dans le cas où le bénéficiaire se rapproche de l'organisme car il n'a toujours pas reçu son courrier d'appel photo.

Vous devez alors :

1. Vérifier si votre organisme a réceptionné des PND de La Poste.

Pour information, La Poste peut mettre plusieurs mois pour renvoyer un PND aux organismes. Nous vous conseillons donc de vous rapprocher de votre bureau de Poste afin de vous assure qu'il n'y a pas de PND en attente pour votre organisme.

- 2. Si vous avez réceptionné le courrier d'appel photo en PND, organisez la nouvelle transmission du courrier au bénéficiaire.
- 3. Si vous n'avez pas réceptionné le courrier, vous devez :
  - Vérifier l'adresse de livraison avec le bénéficiaire
  - o Régénérer le courrier d'appel photo en allant dans le menu « Bénéficiaires »

# > Retour PND (Pli Non Distribué) :

Dans le cas où le bénéficiaire se rapproche de l'organisme car il n'a toujours pas reçu sa **carte**, alors que le statut de sa demande est en « *CMI expédiée* » depuis <u>plusieurs semaines.</u>

Vous devez alors :

1. Vérifier si votre organisme a réceptionné des PND de La Poste.

Pour information, La Poste peut mettre plusieurs mois pour renvoyer un PND aux organismes. Nous vous conseillons donc de vous rapprocher de votre bureau de Poste afin de vous assure qu'il n'y a pas de PND en attente pour votre organisme.

- 2. Si vous avez réceptionné la carte en PND, organisez la nouvelle transmission de la carte au bénéficiaire.
- 3. Si vous n'avez pas réceptionné la carte, vous devez :
  - Vérifier l'adresse de livraison avec le bénéficiaire
  - Rendre inactive la 1ere carte en allant dans le menu « Suivi des demandes » puis aller dans le détail de la demande depuis le menu « Gestion des demandes » et enfin "Rendre inactive la carte" avec comme motif = "Titre perdu"
  - Refaire une demande de titre pour ce bénéficiaire, en renvoyant un fichier de commande.